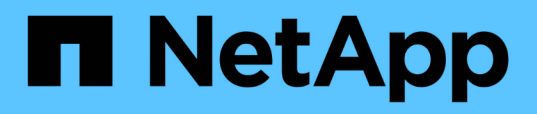

# Configuração de relacionamentos de proteção no Unified Manager

Active IQ Unified Manager 9.10

NetApp January 31, 2025

This PDF was generated from https://docs.netapp.com/pt-br/active-iq-unified-manager-910/dataprotection/task\_configure\_connection\_between\_workflow\_automation\_um.html on January 31, 2025. Always check docs.netapp.com for the latest.

### Índice

| Configuração de relacionamentos de proteção no Unified Manager                                    | . 1 |
|---------------------------------------------------------------------------------------------------|-----|
| Configurando uma conexão entre o Workflow Automation e o Unified Manager                          | . 1 |
| Verificando o armazenamento em cache da fonte de dados do Unified Manager no Workflow Automation. | . 2 |
| O que acontece quando o OnCommand Workflow Automation é reinstalado ou atualizado                 | . 3 |
| Remoção da configuração do OnCommand Workflow Automation do Gerenciador Unificado                 | . 3 |

# Configuração de relacionamentos de proteção no Unified Manager

Há várias etapas que você deve executar para usar o Gerenciador Unificado e o OnCommand Workflow Automation para configurar relacionamentos do SnapMirror e do SnapVault para proteger seus dados.

### O que você vai precisar

- Tem de ter a função Administrador de aplicações ou Administrador de armazenamento.
- Você precisa ter relacionamentos de pares estabelecidos entre dois clusters ou duas máquinas virtuais de storage (SVMs).
- O OnCommand Workflow Automation precisa ser integrado ao Unified Manager:
  - "Configure o OnCommand Workflow Automation"
  - "Verificando o armazenamento em cache da fonte de dados do Unified Manager no Workflow Automation"

### Passos

- 1. Dependendo do tipo de relação de proteção que você deseja criar, execute um dos seguintes procedimentos:
  - "Crie uma relação de proteção SnapMirror".
  - "Crie uma relação de proteção SnapVault".
- 2. Se você quiser criar uma política para o relacionamento, dependendo do tipo de relacionamento que você está criando, siga um destes procedimentos:
  - "Crie uma política do SnapVault".
  - "Crie uma política do SnapMirror".
- 3. "Crie uma agenda SnapMirror ou SnapVault".

## Configurando uma conexão entre o Workflow Automation e o Unified Manager

Você pode configurar uma conexão segura entre o OnCommand Workflow Automation (WFA) e o Unified Manager. A conexão com o Workflow Automation permite que você use recursos de proteção, como fluxos de trabalho de configuração do SnapMirror e do SnapVault, bem como comandos para gerenciar relacionamentos do SnapMirror.

### O que você vai precisar

• A versão instalada do Workflow Automation deve ser 5,1 ou superior.

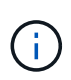

O pacote "WFA para gerenciar o Clustered Data ONTAP" está incluído no WFA 5,1, portanto, não há necessidade de baixar este pacote da Loja de Automação NetAppStorage e instalá-lo separadamente em seu servidor WFA, como era necessário no passado. "Pacote WFA para gerenciar ONTAP" • Você deve ter o nome do usuário do banco de dados que criou no Unified Manager para oferecer suporte às conexões DO WFA e do Unified Manager.

Esse usuário do banco de dados deve ter sido atribuído a função de usuário do esquema de integração.

- Você deve ser atribuído a função Administrador ou a função arquiteto no Workflow Automation.
- Você deve ter o endereço do host, o número da porta 443, o nome de usuário e a senha para a configuração do Workflow Automation.
- Tem de ter a função Administrador de aplicações ou Administrador de armazenamento.

#### Passos

- 1. No painel de navegação esquerdo, clique em **Geral > Workflow Automation**.
- Na área Database User da página Workflow Automation, selecione o nome e insira a senha do usuário do banco de dados que você criou para oferecer suporte às conexões Unified Manager e Workflow Automation.
- Na área credenciais de automação do fluxo de trabalho da página, insira o nome do host ou o endereço IP (IPv4 ou IPv6) e o nome de usuário e a senha para a configuração do Workflow Automation.

Você deve usar a porta de servidor do Unified Manager (porta 443).

- 4. Clique em Salvar.
- 5. Se você usar um certificado autoassinado, clique em Sim para autorizar o certificado de segurança.

A página Workflow Automation (Automação do fluxo de trabalho) é exibida

6. Clique em Yes para recarregar a IU da Web e adicionar os recursos do Workflow Automation.

### Informações relacionadas

"Documentação do NetApp: OnCommand Workflow Automation (versões atuais)"

### Verificando o armazenamento em cache da fonte de dados do Unified Manager no Workflow Automation

Você pode determinar se o armazenamento em cache da fonte de dados do Unified Manager está funcionando corretamente verificando se a aquisição da fonte de dados é bem-sucedida no Workflow Automation. Você pode fazer isso quando integrar o Workflow Automation ao Unified Manager para garantir que a funcionalidade do Workflow Automation esteja disponível após a integração.

### O que você vai precisar

Para executar esta tarefa, é necessário atribuir a função Administrador ou a função arquiteto no Workflow Automation.

### Passos

- 1. Na IU do Workflow Automation, selecione execução > fontes de dados.
- 2. Clique com o botão direito do Mouse no nome da fonte de dados do Unified Manager e selecione **adquirir agora**.

3. Verifique se a aquisição é bem-sucedida sem erros.

Erros de aquisição devem ser resolvidos para que a integração do Workflow Automation com o Unified Manager seja bem-sucedida.

### O que acontece quando o OnCommand Workflow Automation é reinstalado ou atualizado

Antes de reinstalar ou atualizar o OnCommand Workflow Automation, primeiro você deve remover a conexão entre o OnCommand Workflow Automation e o Unified Manager e garantir que todos os OnCommand Workflow Automation em execução ou tarefas agendadas estejam interrompidas.

Você também deve excluir manualmente o Unified Manager do OnCommand Workflow Automation.

Depois de reinstalar ou atualizar o OnCommand Workflow Automation, você deve configurar a conexão com o Unified Manager novamente.

### Remoção da configuração do OnCommand Workflow Automation do Gerenciador Unificado

Você pode remover a configuração do OnCommand Workflow Automation do Unified Manager quando não quiser mais usar o Workflow Automation.

### O que você vai precisar

Tem de ter a função Administrador de aplicações ou Administrador de armazenamento.

### Passos

- 1. No painel de navegação à esquerda, clique em **Geral > Workflow Automation** no menu Configuração à esquerda.
- 2. Na página Workflow Automation, clique em Remove Setup (Remover configuração).

#### Informações sobre direitos autorais

Copyright © 2025 NetApp, Inc. Todos os direitos reservados. Impresso nos EUA. Nenhuma parte deste documento protegida por direitos autorais pode ser reproduzida de qualquer forma ou por qualquer meio — gráfico, eletrônico ou mecânico, incluindo fotocópia, gravação, gravação em fita ou storage em um sistema de recuperação eletrônica — sem permissão prévia, por escrito, do proprietário dos direitos autorais.

O software derivado do material da NetApp protegido por direitos autorais está sujeito à seguinte licença e isenção de responsabilidade:

ESTE SOFTWARE É FORNECIDO PELA NETAPP "NO PRESENTE ESTADO" E SEM QUAISQUER GARANTIAS EXPRESSAS OU IMPLÍCITAS, INCLUINDO, SEM LIMITAÇÕES, GARANTIAS IMPLÍCITAS DE COMERCIALIZAÇÃO E ADEQUAÇÃO A UM DETERMINADO PROPÓSITO, CONFORME A ISENÇÃO DE RESPONSABILIDADE DESTE DOCUMENTO. EM HIPÓTESE ALGUMA A NETAPP SERÁ RESPONSÁVEL POR QUALQUER DANO DIRETO, INDIRETO, INCIDENTAL, ESPECIAL, EXEMPLAR OU CONSEQUENCIAL (INCLUINDO, SEM LIMITAÇÕES, AQUISIÇÃO DE PRODUTOS OU SERVIÇOS SOBRESSALENTES; PERDA DE USO, DADOS OU LUCROS; OU INTERRUPÇÃO DOS NEGÓCIOS), INDEPENDENTEMENTE DA CAUSA E DO PRINCÍPIO DE RESPONSABILIDADE, SEJA EM CONTRATO, POR RESPONSABILIDADE OBJETIVA OU PREJUÍZO (INCLUINDO NEGLIGÊNCIA OU DE OUTRO MODO), RESULTANTE DO USO DESTE SOFTWARE, MESMO SE ADVERTIDA DA RESPONSABILIDADE DE TAL DANO.

A NetApp reserva-se o direito de alterar quaisquer produtos descritos neste documento, a qualquer momento e sem aviso. A NetApp não assume nenhuma responsabilidade nem obrigação decorrentes do uso dos produtos descritos neste documento, exceto conforme expressamente acordado por escrito pela NetApp. O uso ou a compra deste produto não representam uma licença sob quaisquer direitos de patente, direitos de marca comercial ou quaisquer outros direitos de propriedade intelectual da NetApp.

O produto descrito neste manual pode estar protegido por uma ou mais patentes dos EUA, patentes estrangeiras ou pedidos pendentes.

LEGENDA DE DIREITOS LIMITADOS: o uso, a duplicação ou a divulgação pelo governo estão sujeitos a restrições conforme estabelecido no subparágrafo (b)(3) dos Direitos em Dados Técnicos - Itens Não Comerciais no DFARS 252.227-7013 (fevereiro de 2014) e no FAR 52.227- 19 (dezembro de 2007).

Os dados aqui contidos pertencem a um produto comercial e/ou serviço comercial (conforme definido no FAR 2.101) e são de propriedade da NetApp, Inc. Todos os dados técnicos e software de computador da NetApp fornecidos sob este Contrato são de natureza comercial e desenvolvidos exclusivamente com despesas privadas. O Governo dos EUA tem uma licença mundial limitada, irrevogável, não exclusiva, intransferível e não sublicenciável para usar os Dados que estão relacionados apenas com o suporte e para cumprir os contratos governamentais desse país que determinam o fornecimento de tais Dados. Salvo disposição em contrário no presente documento, não é permitido usar, divulgar, reproduzir, modificar, executar ou exibir os dados sem a aprovação prévia por escrito da NetApp, Inc. Os direitos de licença pertencentes ao governo dos Estados Unidos para o Departamento de Defesa estão limitados aos direitos identificados na cláusula 252.227-7015(b) (fevereiro de 2014) do DFARS.

### Informações sobre marcas comerciais

NETAPP, o logotipo NETAPP e as marcas listadas em http://www.netapp.com/TM são marcas comerciais da NetApp, Inc. Outros nomes de produtos e empresas podem ser marcas comerciais de seus respectivos proprietários.